## How to Apply to REQUEST and RECEIVE Accommodations

- 1. Visit <u>www.colum.edu/ssd</u>
- 2. Click the "Welcome!" box or "New Student: Click to Register with SSD" as shown on the picture below.

| Services for Students with<br>Disabilities                                         | Welcome to SSD!                                                                                                    |                                                                                                    |                                                                                                    |
|------------------------------------------------------------------------------------|----------------------------------------------------------------------------------------------------|----------------------------------------------------------------------------------------------------|----------------------------------------------------------------------------------------------------|
| Applying for Accommodations                                                        | Services for Students with Disabilities (SSD) is dedicated to providing students with documented disabilities full<br>access to the Collegy's educational programs, activities, and facilities. Accommodations are determined through an<br>interactive process. They are interned to level the playing field for students with disabilities, while maintaining the<br>integrity and standards of the College's academic programs. |                                                                                                    |                                                                                                    |
| Common Forms                                                                       |                                                                                                    |                                                                                                    |                                                                                                    |
| Current SSD Studer                                                                 |                                                                                                    |                                                                                                    |                                                                                                    |
| Notetakers                                                                         | Invisible or visible disability, we can help.                                                                                                    |                                                                                                    |                                                                                                    |
|                                                                                    | Apply<br>for                                                                                                    | Current                                                                                                    | Frequently                                                                                                    |
| Contact Us                                                                         | Apply<br>for<br>Accommodations                                                                                                    | Current<br>SSD<br>Students<br>Current SSD Students                                                                                | Frequently<br>Asked<br>Questions<br>Frequently Asked Questions                                                                |
| Contact Us<br>Monday-Friday 9am-Spm<br>Email: sad@colum.edu                        | Apply<br>for<br>Accommodations<br>Apply for Accommodations<br>IMPORTANT: As of Fall 2022, our<br>testing accommodations, please                                                                                                    | Current<br>SSD<br>Students<br>Current SSD Students<br>•testing accommodations are so<br>follow this link: <u>https://forms.of</u> | Frequently<br>Asked<br>Questions<br>Frequently Asked Questions<br>:heduled differently! Students with<br>fice.com/r/4zqUeEXth |
| Contact Us<br>Monday-Friday Sam-Spin<br>Email:sadecolumedu<br>Phone: 127, 369-8296 | Apply<br>for<br>Accommodations<br>Apply for Accommodations<br>IMPORTANT: As of Fail 2022, our<br>testing accommodations, please<br>Our Goals                                                                                                    | Current<br>SSD<br>Students<br>Current SSD Students<br>testing accommodations are s<br>follow this link: <u>https://forms.of</u>   | Frequently<br>Asked<br>Questions<br>Prequently Asked Questions<br>-beduled differently Students with<br>fice.com/r/4zq/JeEXih |

3. Click "MySSD" in Step 1 of "Applying for Accommodations" shown below.

| STUDENTS / SERVICES FOR STUDENTS W                   | TH DISABILITIES / APPLYING FOR ACCOMMODATIONS                                                                                                    |         |
|------------------------------------------------------|----------------------------------------------------------------------------------------------------|---------|
| SERVICES FO                                          | R STUDENTS WITH DISABILITIES                                                                                                    |         |
| Services for Students with<br>Disabilities           | Applying for Accommodations<br>To register with SSD, simply follow our 3-step process!                                                                                                  |         |
| Comme                                                | If MySSD to complete the application. If you need help, check out this guide.<br>Clobad your Verification of Disability form or a high school IEP/504 with psychoeducational testing. R | efer to |
| Notetakers                                           | our <u>documentation guidelines</u> for help!<br>3. We'il reach out for a meeting!                                                                                                    |         |
| For Faculty<br>Interpreting Services                 | Already registered in our office? Visit the "Current SSD Students" page here                                                                                                    |         |
| FAQ / Guides                                         |                                                                                                    | •       |
| Resources                                            | Who is eligible for accommodations?                                                                                                    | 0       |
|                                                      | What kind of accommodations are available for students with disabilities?                                                                                                    | 0       |
| Contact Us<br>Monday-Friday 9am-5pm                  | Are there non-academic accommodations?                                                                                                    | 0       |
| Email: <u>ssd@colum.edu</u><br>Phone: (312) 369-8296 | What if I don't have documentation for my disability?                                                                                                    | 0       |

4. Sign into your "MyColumbia" account by entering your Columbia College Chicago email address (ID#@colum.edu, ex: 123456@colum.edu)

| () | Microsoft                                     |      |
|----|-----------------------------------------------|------|
|    | Sign in                                       |      |
|    | Can't access your account?<br>Sign-in options |      |
|    |                                               | Next |

5. You will be taken to the following page--complete the Application:

| Online Services Home Logout                                                                      | 2 Easy Steps to Register 🗲 Step 1: Fill in Application Step 2: Submit Documentation                                                                                                    |
|--------------------------------------------------------------------------------------------------|----------------------------------------------------------------------------------------------------|
| Once you finish with your session,<br>please do not forget to Log Out<br>and Close Your Browser. | Welcome to MySDD, the student portal for all services in the Services for Students with Disabilities (SSD) office. Please<br>complete the form below in its entirety. This will help us serve you better!                                                                                                    |
| Log Out                                                                                          | Please read before completing the application: You will be asked to upload documentation to support your request. Click here for<br>help to determine what is appropriate to submit: <u>https://students.colum.edu/ssd/documentation-guidelines-20200512.ndf</u> .                                                                                                    |
|                                                                                                  | Documentation for the Fall semester will be reviewed beginning in June, in the order in which it was received.                                                                                                    |
|                                                                                                  | Documentation submitted within 30 days of the start of any semester may take approximately 3 weeks to review due to the volume of applications received.                                                                                                    |
|                                                                                                  | Please know that the information you provide will be kept private in accordance with the Family Education Rights & Privacy Act (FERPA). For<br>more information on FERPA, please visit: http://catalog.colum.edu/content.php?catoid=178navoid=60398hl=FERPA8returnto=search                                                                                                    |
|                                                                                                  | privilege will be exercised on an as-needed basis with Columbia College Chicago faculty and staff that are deemed<br>appropriate by SSD staff.                                                                                                    |
|                                                                                                  | If you have any questions or concerns regarding the application process or our services in general, please contact us: ssd@colum.edu   (312)-369-8296. Personal Information                                                                                                    |
|                                                                                                  | If you have any questions or concerns regarding the application process or our services in general, please contact us: sod@colum.edu   (312)-369-8296. Personal Information Start Term *: 2022 - Fail                                                                                                    |
|                                                                                                  | If you have any questions or concerns regarding the application process or our services in general, please contact us: sod@colum.edu   (312)-369-8296.  Personal Information Start Term _:: 2022 - Fail Note: Select when you would like to start your services.                                                                                                    |
|                                                                                                  | If you have any questions or concerns regarding the application process or our services in general, please contact us: sod@colum.edu   (312)-369-8296.  Personal Information Start Term :: 2022 - Fall  Note: Select when you would like to start your services.  Expected Graduation Term: 2022 - Fall  Note: Select when you plan to graduate.                                                                                                    |
|                                                                                                  | If you have any questions or concerns regarding the application process or our services in general, please contact us: sod@colum.edu   (312)-369-8296.  Personal Information Start Term •: 2022 - Fall ··· Note: Select when you would like to start your services. Expected Graduation Term: 2022 - Fall ··· Note: Select when you plan to graduate. First Name •: ·                                                                                              |
|                                                                                                  | If you have any questions or concerns regarding the application process or our services in general, please contact us: sod@colum.edu   (312)-369-8296.  Personal Information Start Term •: 2022 - Fall ··· Note: Select when you would like to start your services. Expected Graduation Term: 2022 - Fall ··· Note: Select when you plan to graduate. First Name •: Last Name •: Last Name •:                                                                      |
|                                                                                                  | If you have any questions or concerns regarding the application process or our services in general, please contact us: sd@colum.edu   (312)-369-8296.  Personal Information Start Term _: 2022 - Fall Note: Select when you would like to start your services. Expected Graduation Term: 2022 - Fall Note: Select when you plan to graduate. First Name _: Last Name _: Middle Name:                                                                               |
|                                                                                                  | If you have any questions or concerns regarding the application process or our services in general, please contact us: sd@colum.edu   (312)-369-8296.  Personal Information Start Term *: 2022 - Fall  Note: Select when you would like to start your services. Expected Graduation Term: 2022 - Fall  Note: Select when you plan to graduate. First Name *:  Last Name *:  Middle Name: Optional: Preferred Name: Optional: Preferred Name:                       |
|                                                                                                  | If you have any questions or concerns regarding the application process or our services in general, please contact us: sol@colum.edu   (312)-369-8296.  Personal Information Start Term :: 2022 - Fail  Note: Select when you would like to start your services.  Expected Graduation Term: 2022 - Fail  Note: Select when you plan to graduate. First Name :: Last Name :: Doptional: Preferred Name: Student ID: 372952 Utility Convert of the memory algorithm. |
|                                                                                                  | If you have any questions or concerns regarding the application process or our services in general, please contact us: sol@colum.edu   (312)-369-8296.  Personal Information Start Term : 2022 - Fail  Note: Select when you would like to start your services.  Expected Graduation Term: 2022 - Fail  Note: Select when you plan to graduate. First Name : Last Name : Last Name : Student ID: 372952 Hint: Enter 6 alpha numeric characters.                    |

[Continue to next page]

- a. **Primary Disability**: Click the arrow next to "Select One" and a dropdown list will appear. Select the "Primary Disability" from that list.
- b. Secondary Disability: If applicable. You can enter more than one!

| Primary Disability : | Select One v                 |                                         |  |
|----------------------|------------------------------|-----------------------------------------|--|
|                      | Secondary Disability(ies)    |                                         |  |
|                      | Acquired Brain Injury        |                                         |  |
|                      | C Acquired Brain Injury      | Concussion/Post Concussion Syndrome     |  |
|                      | ADD/ADHD                     |                                         |  |
|                      | DAD                          | ADD/ADHD                                |  |
|                      | ADHD                         |                                         |  |
|                      | Autism Spectrum Disorder     |                                         |  |
|                      | Aspergers                    | Autism Spectrum Disorder                |  |
|                      | Blind/Vision Impaired        |                                         |  |
|                      | Blind                        | Vision Impairment                       |  |
|                      | Chronic / Systemic Health    |                                         |  |
|                      | Allergies (Specify)          | 🗌 Asthma                                |  |
|                      | Chronic Migraine Headaches   | Chronic/Systemic Health Other (specify) |  |
|                      | Crohn's Disease              | Cystic Fibrosis                         |  |
|                      | Diabetes                     | Epilepsy                                |  |
|                      | Seizure Disorder             |                                         |  |
|                      | Deaf/Hard of Hearing         |                                         |  |
|                      | Deaf                         | Hard of Hearing                         |  |
|                      | Hearing - Other (specify)    |                                         |  |
|                      | Learning Disability          |                                         |  |
|                      | Auditory Processing Disorder | LD - Executive Functioning              |  |
|                      | LD - Language                | 🗌 LD - Math                             |  |
|                      | LD - Motor                   | LD - Not Otherwise Specified (NOS)      |  |
|                      |                              | D ID - Perting                          |  |

6. Once you complete the application, click "Submit Application"

## a. ALMOST THERE! This does NOT mean you have completed the registration process.

- **b.** Documentation for the Fall semester will be reviewed beginning in June, in the order in which it was received.
- **c.** Documentation submitted within 30 days of the start of any semester may take approximately 3 weeks to review due to the volume of applications received.